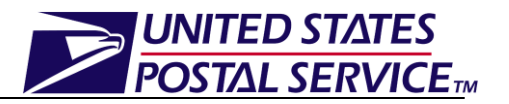

This job aid only applies to the Facility Profile in FAST.

### Viewing Facility Profile Information Job Aid

### **Table of Contents**

| 1. What Information is Available on the Facility Profile in FAST?2   |
|----------------------------------------------------------------------|
| 2. How do I access the Facility Profile in FAST?2                    |
| 3. How do I access the Facility Holiday Information?4                |
| 5. How do I Access Additional Facility Information?5                 |
| 6. How do I Access Facility Critical Entry Times (CET) Information?7 |

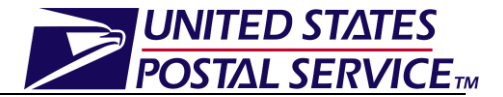

### **1.** What Information is Available on the Facility Profile in FAST?

The **Facilities** module in FAST grants users the capability to view Facility related information and displays the *Facility Profile*. The following information is displayed in the *Facility Profile* section of FAST:

- Facility specific information
  - Physical and operating characteristics of facilities
  - Hours of Operation
  - Facility Contact Information
  - Mail Discounts Information
  - Facility Constraints (ex. slots and volume for Standard and Package Services mail)
  - Facility Address
  - Facility Dock Information
  - Holidays
    - Additional Information
      - Default Facility Information
      - Non-Default Facility Information
- Critical Entry Times

#### 2. How do I access the Facility Profile in FAST?

The *Facility Profile* can be accessed via the **Facilities** module in FAST. Users are able to search for the desired facility by Area, District or Facility. The following steps demonstrate how to access the Facility Profile by doing a search by Facility.

- 1. From the FAST Landing page, select the *Facilities* **Go** button.
- 2. From the FAST Facilities Landing page, select the *Facility Profile* **Go** button.
- 3. Facility Profile Selection page is displayed.
- 4. Select **Facility** in the Search By drop-down menu.
- 5. Click the **Submit** button to display the facility search criteria.

There are three search options when searching by Facility:

- 1. Select a state in the **State** drop down menu and CLICK **View Cities**. All city names for the state will be available in the **City** drop down. Once a city is identified, all facilities associated with the city name will be available for selection.
- 2. Enter the **NASS Code** for the facility and CLICK **Search**. If the NASS Code is not known, use option 1 or 3.
- 3. Enter the **Facility Name** and CLICK **Search**. Select the **Exclude Delivery Units** checkbox to exclude Delivery Units from the results for this search option.
- 6. Select a **Facility Name** hyperlink from the populated facilities on the bottom of the page after a search is complete.
- 7. *Facility Profile* page is displayed.

An image of the *Facility Profile* page is displayed on the following page.

#### Facility Access & Shipment Tracking (FAST) Facility Profile

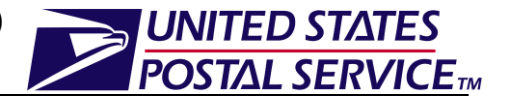

POSTAL SERVICE. Home | Sign Out Facility Access and Shipment Tracking (FAST) Appointments Recurring Appointments Facility Access and Shipment Tracking (FAST) Facilities ▶ Facility **Facility Profile** Return to Previous Screen **Profiles** Holidays > Reports Additional Information Resources Origin Entry TEM Critical Entry Times > Name: NEW YORK Address: 341 9TH AVE RM 918 City: NEW YORK State: NY ZIP + 4: 101999701 District: New York Area: Northeast (B) Locale Key: V19160 Surface Visibility Site: Yes BMEU: Yes Facility Rating On: Yes Accept Drop Shipments: Yes NASS Code: 100 Drop Ship Coordinator Information Contact Name: Iris Mustafa Hours of Availability Test: 08:00 - 16:00 Phone Number: 212-330-3161 FAX Number: 212-330-3127 Email Address: iris.s.mustafa@usps.gov Alternate Drop Ship Contact Information Contact Name: Patrease McFarlane Hours of Availability: 07:00 - 15:30 Phone Number: 212-330-3400 FAX Number: 212-330-3127 Email Address: patrease.mcfarlane@usps.gov 24-Hour Telephone Number: 212-330-2770 BMEU Contact Information BMEU Manager: PERCIVAL PRINCE BMEU Manager Phone Number: 2123304227 BMEU Supervisor: JANE TORBINSKI BMEU Supervisor Phone Number: 2123302100 BMEU Public Phone Number(s): 2123304122 2123304125 BMEU Alternate Phone Number: 2123304122 Date Drop Ship Hours of BMEU Hours of Day Hours Operations Operation Thursday 08/05/2010 08:00-17:00 00:00-23:59 Closed Friday 08/06/2010 08:00-17:00 00:00-23:59 Closed 08/07/2010 08:00-17:00 Saturday 00:00-23:59 Closed Sunday 08/08/2010 08:00-17:00 00:00-23:59 Closed 08/09/2010 08:00-17:00 00:00-23:59 Monday Closed 08/10/2010 08:00-17:00 00:00-23:59 Closed Tuesdav Wednesday 08/11/2010 08:00-17:00 00:00-23:59 Closed Facility Directions There are no directions available for this facility at this time. The Dock is located on 10th Ave between West 29th & West 30th St, bays 1035 thru 1042. If trailer is 53" feet, driver must go Comments: across GW Bridge Facility Dock Height:4 ft. 0 in. Width:8 ft. 0 in. Depth:50 ft. 0 in. Facility Yard Information Maximum Truck Length:53 ft Truck Maneuverability:

## UNITED STATES POSTAL SERVICE

### 3. How do I Access the Facility Holiday Information?

Users have the ability to view facility holiday information from the *Facility Profile* page.

- 1. Click on the **Holidays** button on the *Facility Profile* page.
- 2. Facility Holiday Information page is displayed.
- 3. Users can click on Previous Screen hyperlink to return to the *Facility Profile* page.

An image of the Facility Holiday Information page is displayed below.

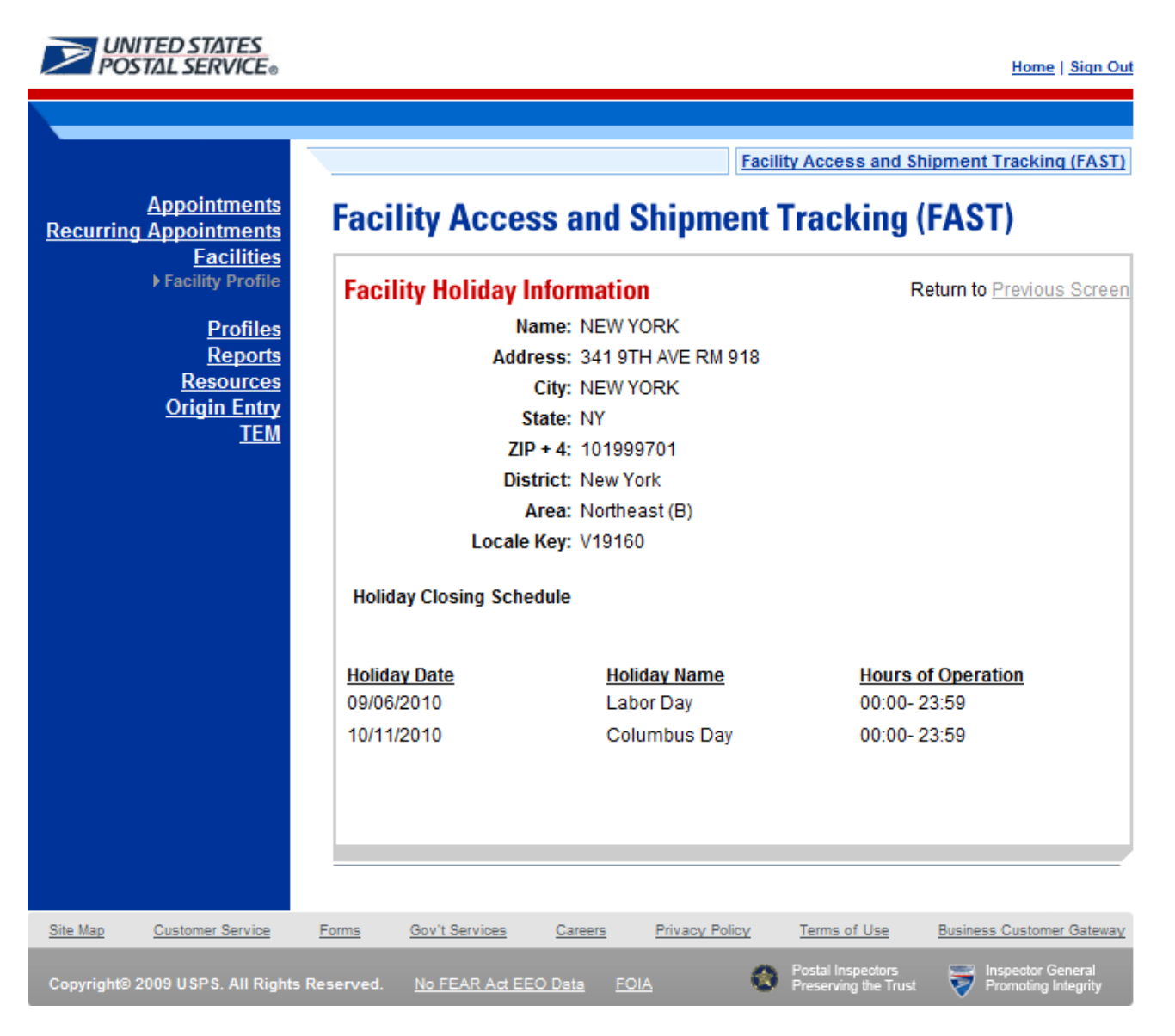

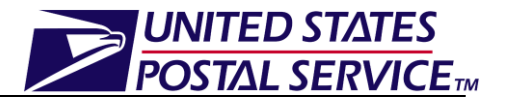

### 4. How do I Access Additional Facility Information?

Users have the ability to view facility additional information from the *Facility Profile* page. The *Facility Profile-Additional Information* page provides information on the Zip/Carrier route the facility services, types of mail accepted and default facility information (may redirect mail to alternate facilities and may also receive redirected mail from other default facilities) and non-default facility information (may only receive redirected mail and not redirect to any other facility).

- 1. Click on the **Additional Information** button on the *Facility Profile* page.
- 2. Facility Profile-Additional Information page is displayed.
- 3. Users can click on **Previous Screen** hyperlink to return to the *Facility Profile* page.

An image of the *Facility Profile-Additional Information* page is displayed on the following page.

# Facility Access & Shipment Tracking (FAST) Facility Profile

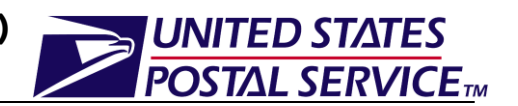

| Return to Previous Screen         Facility Profile - Additional Information         Facility Name: 100053831-NEW YORK         NEW YORK is the main processing facility for:<br>DOU: 1008, 1016, 10179<br>ADD: 100-102, 104         ZPICarrier Route Service: SCF: 100-102<br>DOU: 1008, 1016, 10179<br>ADD: 100-102, 104         NEW YORK is also accepting the following mail:         Export options: Download into Excel [ VIP Printable Venion         Interview 2 Printable Venion         Printable Venion                                                                                                    | Return to Provide Statem         Facility Profile - Additional Information         Return to Provide Statem         Return to Provide Statem         Return to Provide Statem         Statement to Statement Statement         Provide Statement Statement         Statement Statement Statement         Provide Statement Statement         Statement Statement Stateme                                                                                                    |                                                                |                             | pinione                       | indoking (i                            | A01/                                     |                     |
|----------------------------------------------------------------------------------------------------|----------------------------------------------------------------------------------------------------|----------------------------------------------------------------|-----------------------------|-------------------------------|----------------------------------------|------------------------------------------|---------------------|
| Facility Name: 100053831-NEW YORK         NEW YORK is the main processing facility for:         ZPICarrier Rode Service:       SCF: 100-102         DDU: 10098, 10161, 10179         ADC: 100-102, 104         NEW YORK is also accepting the following mail:         Export options: Download into Excel   View Printable Version         Periodicals/Non-Machinable       Y       SCF       104       05/22/2009-12/81/2999       N/4         Periodicals/Non-Machinable       N       SCF       104       05/22/2009-12/81/2999       N/4         Periodicals (News)/Irregular       Y       SCF       104       05/22/2009-12/81/2999       N/4         Periodicals (News)/Irregular       Y       SCF       104       05/22/2009-12/81/2999       N/4         Periodicals (News)/Irregular       Y       SCF       104       05/22/2009-12/81/2999       N/4         Periodicals (News)/Irregular       N       SCF       104       05/22/2009-12/81/2999       N/4         Parcels       N       SCF       104       04/27/2009-12/81/2999       N/4         Parcels       N       SCF       104       04/27/2009-12/81/2999       N/4         Periodicals (News)/Irregular Parcels       N       SCF       104       05/22/2009-12/81/2999       N/4                                                                                                    | Facility Name: 100053831-VEW YORK         NEW YORK is the main processing facility for:         ZPRCarrier Route Service:       DOI: 1004, 1009, 1009, 100 | Facility Profile - Addition                                    | nal Info                    | ormation                      |                                        | Return to Previous                       | Sareen              |
| NEW YORK is the main processing facility for:         ZPiCarrier Route Service:       SCF: 100-102         DDu: 1098; 1018; 10179         ADC: 100-102; 104         NEW YORK is also accepting the following mail:         Export options: Download into Excel   View Printable Version         Periodicals/Non-Machinable       Y         SCF       104       05/22/2009-12/31/2999       N/A         Periodicals/Non-Machinable       Y       SCF       104       05/22/2009-12/31/2999       N/A         Periodicals/Non-Machinable       Y       SCF       104       05/22/2009-12/31/2999       N/A         Periodicals (News)/Irregular       Y       SCF       104       05/22/2009-12/31/2999       N/A         Periodicals (News)/Irregular       Y       SCF       104       05/22/2009-12/31/2999       N/A         Periodicals (News)/Irregular       N       SCF       104       05/22/2009-12/31/2999       N/A         Standard/Letters       Y       SCF       104       04/27/2009-12/31/2999       N/A         Standard/Letters       N       SCF       104       04/27/2009-12/31/2999       N/A         Periodicals/Irregular Parcels       N       SCF       104       05/22/2009-12/31/2999       N/A         Perio                                                                                                    | HEW YORK is the main processing facility for:         ZP/Carrier Route Service:       SCF. 100-102         DDI::::0004, 1019; 10179         ACC:::::00102, 1034         NEW YORK is allso accepting the following mail:         Export options::::::::::::::::::::::::::::::::::::                                                                                                    | Facility Name: 100053831-NEW Y                                 | ORK                         |                               |                                        |                                          |                     |
| DD:: 10081, 10179         ADC: 100-102, 104         HEW YORK is also accepting the following mail:         Export options: Download into Excel   VIP Printable Version         Periodicals/Non-Machinable       Y       SCF       104       05/22/2009-12/31/2999       N/4         Periodicals/Non-Machinable       Y       SCF       104       05/22/2009-12/31/2999       N/4         Periodicals/Non-Machinable       N       SCF       104       05/22/2009-12/31/2999       N/4         Periodicals/Non-Machinable       N       SCF       104       05/22/2009-12/31/2999       N/4         Periodicals/Non-Machinable       N       SCF       104       05/22/2009-12/31/2999       N/4         Periodicals/News/Irregular       Y       SCF       104       05/22/2009-12/31/2999       N/4         Periodicals/Irregular       N       SCF       104       04/27/2009-12/31/2999       N/4         Standard/Letters       N       SCF       104       05/22/2009-12/31/2999       N/4         Periodicals/Irregular Parcels       N       SCF       104       05/22/2009-12/31/2999       N/4         Periodicals/Irregular Parcels       N       SCF       104       05/22/2009-12/31/2999       N/4         Periodicals/Irregular Pa                                                                                                    | DDU: 1008, 1078, 1079         ADC: 100-102, 104         NEW YORK is also accepting the following mail:         Export options: Download into Excel   Y Printable Version         Periodicals/Non-Machinable       Y         SCF       104       05/22/009-12/31/2999       N/#         Periodicals/Non-Machinable       Y       SCF       104       05/22/009-12/31/2999       N/#         Periodicals/Non-Machinable       N       SCF       104       05/22/009-12/31/2999       N/#         Periodicals (News)/Irregular       Y       SCF       104       05/22/009-12/31/2999       N/#         Periodicals (News)/Irregular       Y       SCF       104       05/22/009-12/31/2999       N/#         Periodicals (News)/Irregular       N       SCF       104       05/22/009-12/31/2999       N/#         StandardLetters       Y       SCF       104       05/22/009-12/31/2999       N/#         Periodicals (News)/Irregular Parcels       N       SCF       104       05/22/009-12/31/2999       N/#         Periodicals (News)/Non-<br>Machinable Parcels       N       SCF       104       05/22/009-12/31/2999       N/#         Periodicals (News)/Non-<br>Machinable Parcels       N       SCF       104       05/22/009-12/31/2999       N/# </td <td>NEW YORK is the main processing<br/>ZIP/Carrier Route Serviced:</td> <td>g facility<br/>SCF:</td> <td>for:<br/>100-102</td> <td></td> <td></td> <td></td>                                                                                                    | NEW YORK is the main processing<br>ZIP/Carrier Route Serviced: | g facility<br>SCF:          | for:<br>100-102               |                                        |                                          |                     |
| NEW YORK is also accepting the following mail:         Export options: Download into Excel   Vi≧ Printable Version         CIN Group       Pallet       Discount       ZIP/Carrier Route       Effective Dates       True         Periodicals/Non-Machinable       Y       SCF       104       05/22/2009-12/31/2999       N/A         Periodicals/Non-Machinable       N       SCF       104       05/22/2009-12/31/2999       N/A         Periodicals (Non-Machinable       N       SCF       104       05/22/2009-12/31/2999       N/A         Periodicals (News)/Irregular       Y       SCF       104       05/22/2009-12/31/2999       N/A         Periodicals (News)/Irregular       N       SCF       104       04/27/2009-12/31/2999       N/A         StandardLetters       N       SCF       104       06/22/2009-12/31/2999       N/A         Periodicals (News)/Irregular Parcels       N       SCF       104       05/22/2009-12/31/2999                                                                                                    | NEW YORK is also accepting the following mail:         Export options: Download into Excel   V Printable Version         CIN Group       Pailet       CIPC arrier Route       Effective Dates       Target         Periodicals/Non-Machinable       Y       SCF       104       05/22/2009-12/31/2999       N#         Periodicals/Non-Machinable       N       SCF       104       05/22/2009-12/31/2999       N#         Periodicals (News)/Irregular       Y       SCF       104       05/22/2009-12/31/2999       N#         Periodicals (News)/Irregular       N       SCF       104       04/27/2009-12/31/2999       N#         StandardLetters       N       SCF       104       04/27/2009-12/31/2999       N#         Periodicals (Irregular Parcels       N       SCF       104       05/22/2009-12/31/2999       N#         Periodicals (Irregular Parcels       N       SCF       104       05/22/2009-12                                                                                                    |                                                                | DDU:<br>ADC:                | 10099, 10161,<br>100-102, 104 | 10179                                  |                                          |                     |
| Export options: Download into Excel [ VIP Printable Version         CIN Group       Pailet       CIN Group       CIN Group <td>Export options: Download into Excel   VIP Printable Venion         Cold Discourt ZIPCarrier Route Serviced Effective Dates True Periodicals Non-Machinable Y SCF 104 05222009-12/31/2999 NVP Parcels         Periodicals (News)/Inegular Y SCF 104 05222009-12/31/2999 NVP Parcels       NVP Periodicals (News)/Inegular Y SCF 104 05222009-12/31/2999 NVP Parcels         Periodicals (News)/Inegular Y SCF 104 05222009-12/31/2999 NVP Parcels       NVP Parcels         Periodicals (News)/Inegular N SCF 104 05222009-12/31/2999 NVP Parcels       NVP Parcels         Standard/Letters Y SCF 104 0427/2009-12/31/2999 NVP Parcels       NVP Parcels         Standard/Letters N SCF 104 0427/2009-12/31/2999 NVP Parcels       NVP Parcels         Periodicals (News)/Inegular Parcels       N SCF 104 05/222009-12/31/2999 NVP Parcels         Periodicals (News)/Non-Machinable Parcels       N SCF 104 05/222009-12/31/2999 NVP Parcels         Periodicals (News)/Non-Machinable Parcels       N SCF 104 05/222009-12/31/2999 NVP Parcels/Instalte Parcels         Periodicals (News)/Non-Machinable Parcels       N SCF 104 05/22/2009-12/31/2999 NVP Machinable Parcels         First (Prev (Page 1, 2, 3, 4, 5, 6, 7, 8 (News)/Non-Machinable Parcels       N SCF 104 05/22/2009-12/31/2999 NVP Machinable Parcels         First (Prev (Page 1, 2, 3, 4, 5, 6, 7, 8 (News)/Last       Total (156 result)         V Palletzer mail including "other containers", N - non-palletzer mail         None: ZPPCarmer Route Serviced into Excel   VIP Printa</td> <td>NEW YORK is also accepting the</td> <td>followin</td> <td>ng mail:</td> <td></td> <td></td> <td></td> | Export options: Download into Excel   VIP Printable Venion         Cold Discourt ZIPCarrier Route Serviced Effective Dates True Periodicals Non-Machinable Y SCF 104 05222009-12/31/2999 NVP Parcels         Periodicals (News)/Inegular Y SCF 104 05222009-12/31/2999 NVP Parcels       NVP Periodicals (News)/Inegular Y SCF 104 05222009-12/31/2999 NVP Parcels         Periodicals (News)/Inegular Y SCF 104 05222009-12/31/2999 NVP Parcels       NVP Parcels         Periodicals (News)/Inegular N SCF 104 05222009-12/31/2999 NVP Parcels       NVP Parcels         Standard/Letters Y SCF 104 0427/2009-12/31/2999 NVP Parcels       NVP Parcels         Standard/Letters N SCF 104 0427/2009-12/31/2999 NVP Parcels       NVP Parcels         Periodicals (News)/Inegular Parcels       N SCF 104 05/222009-12/31/2999 NVP Parcels         Periodicals (News)/Non-Machinable Parcels       N SCF 104 05/222009-12/31/2999 NVP Parcels         Periodicals (News)/Non-Machinable Parcels       N SCF 104 05/222009-12/31/2999 NVP Parcels/Instalte Parcels         Periodicals (News)/Non-Machinable Parcels       N SCF 104 05/22/2009-12/31/2999 NVP Machinable Parcels         First (Prev (Page 1, 2, 3, 4, 5, 6, 7, 8 (News)/Non-Machinable Parcels       N SCF 104 05/22/2009-12/31/2999 NVP Machinable Parcels         First (Prev (Page 1, 2, 3, 4, 5, 6, 7, 8 (News)/Last       Total (156 result)         V Palletzer mail including "other containers", N - non-palletzer mail         None: ZPPCarmer Route Serviced into Excel   VIP Printa                                                                                                    | NEW YORK is also accepting the                                 | followin                    | ng mail:                      |                                        |                                          |                     |
| CIN Group         Pailet<br>Code         Discount         ZIP/Carrier Route<br>Serviced         Effective Dates         True<br>Leng           Periodicals/Non-Machinable<br>Parcels         Y         SCF         104         05/22/2009-12/31/2999         N/#           Periodicals/Non-Machinable<br>Parcels         N         SCF         104         05/22/2009-12/31/2999         N/#           Periodicals (News)/Irregular<br>Parcels         Y         SCF         104         05/22/2009-12/31/2999         N/#           Periodicals (News)/Irregular<br>Parcels         Y         SCF         104         05/22/2009-12/31/2999         N/#           Standard/Letters         Y         SCF         104         05/22/2009-12/31/2999         N/#           Standard/Letters         Y         SCF         104         04/27/2009-12/31/2999         N/#           Periodicals/Irregular Parcels         Y         SCF         104         05/22/2009-12/31/2999         N/#           Periodicals/Irregular Parcels         N         SCF         104         05/22/2009-12/31/2999         N/#           Periodicals/Irregular Parcels         N         SCF         104         05/22/2009-12/31/2999         N/#           Periodicals/Irregular Parcels         N         SCF         104         05/22/2009-12/31/2999                                                                                                    | CliN Group         Patiet<br>Code         Discount         ZIPCarrier Route<br>Serviced         Effective Dates         True<br>Lenge           Periodicals Non-Machinable<br>Parcels         Y         SCF         104         05/22/2009-12/31/2999         N/#           Periodicals Non-Machinable<br>Parcels         N         SCF         104         05/22/2009-12/31/2999         N/#           Periodicals (News)/tregular<br>Parcels         Y         SCF         104         05/22/2009-12/31/2999         N/#           Periodicals (News)/tregular<br>Parcels         Y         SCF         104         05/22/2009-12/31/2999         N/#           Periodicals (News)/tregular<br>Parcels         N         SCF         104         05/22/2009-12/31/2999         N/#           Standard/Letters         Y         SCF         104         04/27/2009-12/31/2999         N/#           Periodicals/Irregular Parcels         Y         SCF         104         05/22/2009-12/31/2999         N/#           Periodicals/Irregular Parcels         N         SCF         104         05/22/2009-12/31/2999         N/#           Periodicals/Irregular Parcels         N         SCF         104         05/22/2009-12/31/2999         N/#           Periodicals/Irregular Parcels         N         SCF         104         05/22/2009                                                                                                    | Export options: Download into Exc                              | <u>zel   Vi</u>             | Printable V                   | 'ersion                                |                                          |                     |
| Periodicals/Non-Machinable       Y       SCF       104       05/22/2009-12/31/2999       N/#         Periodicals/Non-Machinable       N       SCF       104       05/22/2009-12/31/2999       N/#         Periodicals/Non-Machinable       N       SCF       104       05/22/2009-12/31/2999       N/#         Periodicals (News)/Irregular       Y       SCF       104       05/22/2009-12/31/2999       N/#         Periodicals (News)/Irregular       N       SCF       104       05/22/2009-12/31/2999       N/#         Standard/Letters       Y       SCF       104       04/27/2009-12/31/2999       N/#         Standard/Letters       N       SCF       104       04/27/2009-12/31/2999       N/#         Periodicals/Irregular Parcels       Y       SCF       104       05/22/2009-12/31/2999       N/#         Periodicals/Irregular Parcels       N       SCF       104       05/22/2009-12/31/2999       N/#         Periodicals/Irregular Parcels       N       SCF       104       05/22/2009-12/31/2999       N/#         Periodicals/Irregular Parcels       N       SCF       104       05/22/2009-12/31/2999       N/#         Periodicals/Irregular Parcels       N       SCF       104       05/22/2009-12/31/2999                                                                                                    | Periodicals/Non-Machinable       Y       SCF       104       05/22/2009-12/31/2999       N/4         Periodicals/Non-Machinable       N       SCF       104       05/22/2009-12/31/2999       N/4         Periodicals (News)/Irregular       Y       SCF       104       05/22/2009-12/31/2999       N/4         Periodicals (News)/Irregular       Y       SCF       104       05/22/2009-12/31/2999       N/4         Periodicals (News)/Irregular       N       SCF       104       05/22/2009-12/31/2999       N/4         Periodicals (News)/Irregular       N       SCF       104       05/22/2009-12/31/2999       N/4         Standard/Letters       Y       SCF       104       04/27/2009-12/31/2999       N/4         Periodicals/Irregular Parcels       N       SCF       104       05/22/2009-12/31/2999       N/4         Periodicals/Irregular Parcels       N       SCF       104       05/22/2009-12/31/2999       N/4         Periodicals (News)/Non-       Y       SCF       104       05/22/2009-12/31/2999       N/4         Periodicals (News)/Non-       N       SCF       104       05/22/2009-12/31/2999       N/4         Export options: Download into Excel   VIP       Printable Veraion       Export options: Download into Exce                                                                                                    | CIN Group                                                      | Pallet<br>Code              | Discount                      | ZIP/Carrier Route<br>Serviced          | Effective Dates                          | <u>Truc</u>         |
| Periodicals/Non-Machinable       N       SCF       104       05/22/2009-12/31/2999       N/4         Periodicals (News)/Irregular       Y       SCF       104       05/22/2009-12/31/2999       N/4         Periodicals (News)/Irregular       N       SCF       104       05/22/2009-12/31/2999       N/4         Periodicals (News)/Irregular       N       SCF       104       05/22/2009-12/31/2999       N/4         Standard/Letters       Y       SCF       104       04/27/2009-12/31/2999       N/4         Standard/Letters       N       SCF       104       04/27/2009-12/31/2999       N/4         Periodicals/Irregular Parcels       N       SCF       104       05/22/2009-12/31/2999       N/4         Periodicals/Irregular Parcels       N       SCF       104       05/22/2009-12/31/2999       N/4         Periodicals/Irregular Parcels       N       SCF       104       05/22/2009-12/31/2999       N/4         Periodicals/Irregular Parcels       N       SCF       104       05/22/2009-12/31/2999       N/4         Periodicals/Irregular Parcels       N       SCF       104       05/22/2009-12/31/2999       N/4         Periodicals/Irregular Parcels       N       SCF       104       05/22/2009-12/31/2999<                                                                                                    | Periodicals/Non-Machinable       N       SCF       104       05/22/2009-12/31/2999       N/4         Periodicals (News)/Irregular       Y       SCF       104       05/22/2009-12/31/2999       N/4         Periodicals (News)/Irregular       N       SCF       104       05/22/2009-12/31/2999       N/4         Periodicals (News)/Irregular       N       SCF       104       05/22/2009-12/31/2999       N/4         Standard/Letters       Y       SCF       104       04/27/2009-12/31/2999       N/4         Standard/Letters       N       SCF       104       05/22/2009-12/31/2999       N/4         Periodicals/Irregular Parcels       N       SCF       104       05/22/2009-12/31/2999       N/4         Periodicals/Irregular Parcels       N       SCF       104       05/22/2009-12/31/2999       N/4         Periodicals/Irregular Parcels       N       SCF       104       05/22/2009-12/31/2999       N/4         Periodicals (News)/Non-       Y       SCF       104       05/22/2009-12/31/2999       N/4         Periodicals (News)/Non-       N       SCF       104       05/22/2009-12/31/2999       N/4         Export options: Download into Excel J V/A       Printable Version       First IPrev IPage 1,2,3,4,5,8,7,8 (NeuX)Last                                                                                                    | Periodicals/Non-Machinable<br>Parcels                          | Y                           | SCF                           | 104                                    | 05/22/2009-12/31/2999                    | N/A                 |
| Periodicals (News)/Irregular       Y       SCF       104       05/22/2009-12/31/2999       N/#         Periodicals (News)/Irregular       N       SCF       104       05/22/2009-12/31/2999       N/#         Standard/Letters       Y       SCF       104       04/27/2009-12/31/2999       N/#         Standard/Letters       Y       SCF       104       04/27/2009-12/31/2999       N/#         Standard/Letters       N       SCF       104       04/27/2009-12/31/2999       N/#         Periodicals/Irregular Parcels       N       SCF       104       05/22/2009-12/31/2999       N/#         Periodicals/Irregular Parcels       N       SCF       104       05/22/2009-12/31/2999       N/#         Periodicals/Irregular Parcels       N       SCF       104       05/22/2009-12/31/2999       N/#         Periodicals (News)/Non-<br>Machinable Parcels       N       SCF       104       05/22/2009-12/31/2999       N/#         Export options: Download into Excel   VIII       Printable Version       Total (158 results       Total (158 results         Parcels       Y - palletized mall including "other containers", N = non-palletized mall       N/#       Total (158 results         Note: ZIP/Carrier Route Sentoed on be 3-Digit ZIP Coose Andor 5-Digit ZIP Coose plus Carrier Route                                                                                                    | Parcels       Y       SCF       104       05/22/2009-12/31/2999       N/4         Periodicals (News)/Irregular       N       SCF       104       05/22/2009-12/31/2999       N/4         Parcels       Y       SCF       104       04/27/2009-12/31/2999       N/4         StandardLetters       Y       SCF       104       04/27/2009-12/31/2999       N/4         StandardLetters       N       SCF       104       04/27/2009-12/31/2999       N/4         Periodicals/Irregular Parcels       N       SCF       104       05/22/2009-12/31/2999       N/4         Periodicals/Irregular Parcels       N       SCF       104       05/22/2009-12/31/2999       N/4         Periodicals/Irregular Parcels       N       SCF       104       05/22/2009-12/31/2999       N/4         Periodicals/Irregular Parcels       N       SCF       104       05/22/2009-12/31/2999       N/4         Periodicals (News)/Non-       Y       SCF       104       05/22/2009-12/31/2999       N/4         Periodicals (News)/Non-       N       SCF       104       05/22/2009-12/31/2999       N/4         Export options: Download into Excel   VL <sup>A</sup> Printable Version       Total (156 result)       Export options: Download into Excel   VL <sup>A</sup>                                                                                                    | Periodicals/Non-Machinable                                     | N                           | SCF                           | 104                                    | 05/22/2009-12/31/2999                    | N/A                 |
| Periodicals (News)/Irregular       N       SCF       104       05/22/2009-12/31/2999       N/4         Standard/Letters       Y       SCF       104       04/27/2009-12/31/2999       N/4         Standard/Letters       N       SCF       104       04/27/2009-12/31/2999       N/4         Standard/Letters       N       SCF       104       12/01/2009-12/31/2999       N/4         Periodicals/Irregular Parcels       Y       SCF       104       05/22/2009-12/31/2999       N/4         Periodicals/Irregular Parcels       N       SCF       104       05/22/2009-12/31/2999       N/4         Periodicals/Irregular Parcels       N       SCF       104       05/22/2009-12/31/2999       N/4         Periodicals/Irregular Parcels       N       SCF       104       05/22/2009-12/31/2999       N/4         Periodicals (News)/Non-<br>Machinable Parcels       N       SCF       104       05/22/2009-12/31/2999       N/4         Export options: Download into Excel   VI       Printable Version       N       SCF       104       05/22/2009-12/31/2999       N/4         Export options: Download into Excel   VI       Printable Version       Total (150 results         Relet Code Legent:       Y - palletzed mall including "other containers", N - non-palletized mall                                                                                                    | Periodicals (News)/Irregular N SCF 104 05/22/2009-12/31/2999 N/4         Standard/Letters Y SCF 104 04/27/2009-12/31/2999 N/4         Standard/Letters N SCF 104 12/01/2009-12/31/2999 N/4         Periodicals/Irregular Parcels Y SCF 104 05/22/2009-12/31/2999 N/4         Periodicals/Irregular Parcels N SCF 104 05/22/2009-12/31/2999 N/4         Periodicals/Irregular Parcels N SCF 104 05/22/2009-12/31/2999 N/4         Periodicals/Irregular Parcels N SCF 104 05/22/2009-12/31/2999 N/4         Periodicals/Irregular Parcels N SCF 104 05/22/2009-12/31/2999 N/4         Periodicals (News)/Non- Y SCF 104 05/22/2009-12/31/2999 N/4         Periodicals (News)/Non- N SCF 104 05/22/2009-12/31/2999 N/4         Periodicals (News)/Non- N SCF 104 05/22/2009-12/31/2999 N/4         Export options: Download into Excel   Vi≧ Printable Version         Pallet Code Legent: Y - palletized mail including 'other containers'', N = non-palletized mail         Note: ZIP/Carrier Route Serviced can be 3-Digit ZIP Code, S-Digit ZIP Code plus Carrier Route         NEW YORK is directing mail including 'other containers'', N = non-palletized mail         Note: ZIP/Carrier Route Serviced can be 3-Digit ZIP Code, S-Digit ZIP Code plus Carrier Route         NEW YORK is directing mail to the following facilities:         Export options: Download into Excel   Vi≧ Printable Version         Export options: Download into Excel   Vi≧ Printable Version         Export options: Download into Excel   Vi≧ Printable Version                                                                                                    | Periodicals (News)/Irregular<br>Parcels                        | Y                           | SCF                           | 104                                    | 05/22/2009-12/31/2999                    | N/A                 |
| Standard/Letters         Y         SCF         104         04/27/2009-12/31/2999         N/A           Standard/Letters         N         SCF         104         12/01/2009-12/31/2999         N/A           Periodicals/Irregular Parcels         Y         SCF         104         05/22/2009-12/31/2999         N/A           Periodicals/Irregular Parcels         Y         SCF         104         05/22/2009-12/31/2999         N/A           Periodicals/Irregular Parcels         N         SCF         104         05/22/2009-12/31/2999         N/A           Periodicals/Irregular Parcels         N         SCF         104         05/22/2009-12/31/2999         N/A           Periodicals (News)/Non-<br>Machinable Parcels         Y         SCF         104         05/22/2009-12/31/2999         N/A           Periodicals (News)/Non-<br>Machinable Parcels         N         SCF         104         05/22/2009-12/31/2999         N/A           Export options: Download into Excel   VI <sup>®</sup> Printable Version         First  Prev  Page 1,2,3,4,5,8,7,8  Ne: N Last         Total (156 results           Export options: Download into Excel   VI <sup>®</sup> Printable Version         Y - palletized mall including "other containers", N - non-palletized mall           Pallet Code Legend:         Y - palletized mall including "other containers", N - non-palletized mall         Y - palletize                                                                                                    | Standard/Letters       Y       SCF       104       04/27/2009-12/31/2999       N/4         Standard/Letters       N       SCF       104       12/01/2009-12/31/2999       N/4         Periodicals/Irregular Parcels       Y       SCF       104       05/22/2009-12/31/2999       N/4         Periodicals/Irregular Parcels       N       SCF       104       05/22/2009-12/31/2999       N/4         Periodicals/Irregular Parcels       N       SCF       104       05/22/2009-12/31/2999       N/4         Periodicals (News)/Non-<br>Machinable Parcels       Y       SCF       104       05/22/2009-12/31/2999       N/4         Periodicals (News)/Non-<br>Machinable Parcels       N       SCF       104       05/22/2009-12/31/2999       N/4         Export options: Download into Excel   VI Printable Version       N/4       05/22/2009-12/31/2999       N/4         Export options: Download into Excel   VI Printable Version       Printable Version       Total (150 result)         Note: ZIP/Carrier       Y - palletized mail including "other containers", N = non-palletized mail       Note         Netw YORK is directing mail to the following facilities:       Export options: Download into Excel   VI Printable Version         Export options: Download into Excel   VI Printable Version       Effective Dates       True                                                                                                    | Periodicals (News)/Irregular<br>Paroels                        | N                           | SCF                           | 104                                    | 05/22/2009-12/31/2999                    | N/A                 |
| Standard/Letters       N       SCF       104       12/01/2009-12/31/2999       N/A         Periodicals/Irregular Parcels       Y       SCF       104       05/22/2009-12/31/2999       N/A         Periodicals/Irregular Parcels       N       SCF       104       05/22/2009-12/31/2999       N/A         Periodicals/Irregular Parcels       N       SCF       104       05/22/2009-12/31/2999       N/A         Periodicals (News)/Non-<br>Machinable Parcels       Y       SCF       104       05/22/2009-12/31/2999       N/A         Periodicals (News)/Non-<br>Machinable Parcels       N       SCF       104       05/22/2009-12/31/2999       N/A         Export options: Download into Excel   Vill Printable Version       First IPrev IPage 1.2.3.4.5.6.7.8 [NextMast Total (158 results)       Export options: Download into Excel   Vill Printable Version         Pallet Code Legent:       Y - palletized mall including "other containers", N - non-palletized mall       Note: ZIP/Carrier Route Serviced can be 3-Digit ZIP Code, 5-Digit ZIP Code plus Carrier Route                                                                                                    | Standard/Letters       N       SCF       104       1201/2009-12/31/2999       N/4         Periodicals/Irregular Parcels       Y       SCF       104       05/22/2009-12/31/2999       N/4         Periodicals/Irregular Parcels       N       SCF       104       05/22/2009-12/31/2999       N/4         Periodicals (News)/Non-<br>Machinable Parcels       N       SCF       104       05/22/2009-12/31/2999       N/4         Periodicals (News)/Non-<br>Machinable Parcels       N       SCF       104       05/22/2009-12/31/2999       N/4         Export options: [News]/Non-<br>Machinable Parcels       N       SCF       104       05/22/2009-12/31/2999       N/4         Export options: [Download into Excel ]       Y       SCF       104       05/22/2009-12/31/2999       N/4         Note: ZIP/Carrier Route Serviced can be 3-Digit ZIP root palletized mail       Total (150 result)       Total (150 result)         Net: ZIP/Carrier Route Serviced can be 3-Digit ZIP Cooe, s-Digit ZIP Cooe plus Carrier Route       True       True         NEW YORK is directing mail to the following facilities:       Export options: [Download into Excel ]       Y       Printable Version         Export options: Download into Excel ]       Y       Printable Version       Serviced       Effective Dates       True         No Records Found </td <td>Standard/Letters</td> <td>Y</td> <td>SCF</td> <td>104</td> <td>04/27/2009-12/31/2999</td> <td>N/A</td>                                                                                                    | Standard/Letters                                               | Y                           | SCF                           | 104                                    | 04/27/2009-12/31/2999                    | N/A                 |
| Periodicals/Irregular Parcels       Y       SCF       104       05/22/2009-12/31/2999       N/4         Periodicals/Irregular Parcels       N       SCF       104       05/22/2009-12/31/2999       N/4         Periodicals (News)/Non-<br>Machinable Parcels       Y       SCF       104       05/22/2009-12/31/2999       N/4         Periodicals (News)/Non-<br>Machinable Parcels       Y       SCF       104       05/22/2009-12/31/2999       N/4         Periodicals (News)/Non-<br>Machinable Parcels       N       SCF       104       05/22/2009-12/31/2999       N/4         Export options: Download into Excel   VIII Printable Version       First (Prev (Page 1, 2, 3, 4, 5, 6, 7, 8) (Nex)) Last       Total (156 results)         Pallet Code Legent:       Y - palletized mall including "other containers", N - non-palletized mall       Non-palletized mall         Note: ZIP/Carrier Route Serviced can be 3-Digit ZIP Code and/or 5-Digit ZIP Code plus Carrier Route       SCF       Non-palletized mall                                                                                                    | Periodicals/Irregular Parcels       Y       SCF       104       05/22/2009-12/31/2999       N/4         Periodicals/Irregular Parcels       N       SCF       104       05/22/2009-12/31/2999       N/4         Periodicals (News)/Non-<br>Machinable Parcels       Y       SCF       104       05/22/2009-12/31/2999       N/4         Periodicals (News)/Non-<br>Machinable Parcels       N       SCF       104       05/22/2009-12/31/2999       N/4         Periodicals (News)/Non-<br>Machinable Parcels       N       SCF       104       05/22/2009-12/31/2999       N/4         Export options: Download into Excel   Vi Printable Version       First (Prev (Page 1, 2, 3, 4, 5, 8, 7, 8 (Nei))/Last       Total (166 result)         Net: ZIP/Carrier Route Sentoed can be 3-Digit ZIP Code, 5-Digit ZIP Code and/or 5-Digit ZIP Code pus Carrier Route       Effective Dates       True         NEW YORK is directing mail to the following facilities:       Export options: Download into Excel   Vi Printable Version       Effective Dates       True         Export options: Download into Excel   Vi Printable Version       Printable Version       Effective Dates       True         No Records Found       No Records Found       No Records Found       Total (0 result)       Total (0 result)                                                                                                    | Standard/Letters                                               | N                           | SCF                           | 104                                    | 12/01/2009-12/31/2999                    | N/A                 |
| Periodicals/Irregular Parcels         N         SCF         104         05/22/2009-12/31/2999         N/A           Periodicals (News)/Non-<br>Machinable Parcels         Y         SCF         104         05/22/2009-12/31/2999         N/A           Periodicals (News)/Non-<br>Machinable Parcels         N         SCF         104         05/22/2009-12/31/2999         N/A           First iPrev (Page 1, 2, 3, 4, 5, 6, 7, 8         News)/Last         Total (156 results           Export options: Download into Excel [View Printable Version         First iPrev iPage 1, 2, 3, 4, 5, 6, 7, 8         News)/Last         Total (156 results           Pallet Code Legent:         Y - palletized mall including "other containers", N - non-palletized mall         Note: ZIP/Carrier Route Sentoed can be 3-Digit ZIP Code, 5-Digit ZIP Code and/or 5-Digit ZIP Code plus Carrier Route                                                                                                    | Periodicals/Irregular Parcels       N       SCF       104       05/22/2009-12/31/2999       N/4         Periodicals (News)/Non-<br>Machinable Parcels       Y       SCF       104       05/22/2009-12/31/2999       N/4         Periodicals (News)/Non-<br>Machinable Parcels       N       SCF       104       05/22/2009-12/31/2999       N/4         Periodicals (News)/Non-<br>Machinable Parcels       N       SCF       104       05/22/2009-12/31/2999       N/4         Export options: Download into Excel   Viet Printable Version       First (Prev (Page 1, 2, 3, 4, 5, 0, 7, 3)       Nex.34       Total (156 result)         Pallet Code Legend:       Y - palletzed mail including "other containers", N - non-palletzed mail       Note: ZIP/Carrier Route Serviced can be 3-Digit ZIP Code, 5-Digit ZIP Code plus Carrier Route       Note: ZIP/Carrier Route Serviced (1)       Total (156 result)         Export options: Download into Excel   Viet Printable Version       Pallet Discount ZIP/Carrier Route Effective Dates True<br>Serviced       True<br>Code Discount ZIP/Carrier Route Effective Dates True<br>Serviced         No Records Found       No Records Found       Total (0 result)       Total (0 result)                                                                                                    | Periodicals/Irregular Parcels                                  | Y                           | SCF                           | 104                                    | 05/22/2009-12/31/2999                    | N/A                 |
| Periodicals (News)/Non-Y       SCF       104       05/22/2009-12/31/2999       N/4         Machinable Parcels       N       SCF       104       05/22/2009-12/31/2999       N/4         Periodicals (News)/Non-M       SCF       104       05/22/2009-12/31/2999       N/4         First IPrev (Page 1, 2, 3, 4, 5, 6, 7, 8       INEXECTION       Total (158 results         Export options: Download into Excel   Viet Printable Version       Total (158 results         Pallet Code Legend:       Y - palletized mail including "other containers", N - non-palletized mail         Note: ZIP/Carrier Route Sentoed can be 3-Digit ZIP Code, 8-Digit ZIP Code and/or 5-Digit ZIP Code plus Carrier Route                                                                                                    | Periodicals (News)/Non-Y       SCF       104       05/22/2009-12/31/2999       N#         Machinable Parcels       N       SCF       104       05/22/2009-12/31/2999       N#         Periodicals (News)/Non-M       SCF       104       05/22/2009-12/31/2999       N#         Machinable Parcels       First (Prev (Page 1, 2, 3, 4, 5, 6, 7, 8)       Next)       Total (156 result)         Export options: Download into Excel   VI Printable Version       Printable Version       Next 21P/Carrier Route Sentoed can be 3-Digit ZIP Code, 8-Digit ZIP Code and/or 5-Digit ZIP Code plus Carrier Route         NEW YORK is directing mail to the following facilities:       Export options: Download into Excel   Vi Printable Version         Export options: Download into Excel   Vi Printable Version       Pallet Code plus Carrier Route       Effective Dates       True Code         No Records Found       No Records Found       Total (0 result)       Total (0 result)                                                                                                    | Periodicals/Irregular Parcels                                  | N                           | SCF                           | 104                                    | 05/22/2009-12/31/2999                    | N/A                 |
| Periodicals (News)/Non-<br>Machinable Parcels       N       SCF       104       05/22/2009-12/31/2999       N/A         First (Prev (Page 1, 2, 3, 4, 5, 6, 7, 8)       Next)       Export options: Download into Excel   Via Printable Version         Pallet Code Legent:       Y - palletized mail including "other containers", N - non-palletized mail       Note: ZIP/Carrier Route Serviced can be 3-Digit ZIP Code, 6-Digit ZIP Code and/or 5-Digit ZIP Code plus Carrier Route                                                                                                    | Periodicals (News)/Non-Machinable Parcels       N       SCF       104       05/22/2009-12/31/2999       N/A         First IPrev (Page 1, 2, 3, 4, 5, 6, 7, 8       [Nex2] Last       Total (156 result)         Export options: Download into Excel (VIP Printable Version         Pallet Code Legent:       Y - palletized mail including "other containers", N - non-palletized mail         Note: ZIP/Carrier Route Sentoed can be 3-Digit ZIP Coce, S-Digit ZIP Coce plus Carrier Route         NEW YORK is directing mail to the following facilities:         Export options: Download into Excel (VIP Printable Version         Export options: Download into Excel (VIP Printable Version         Facility Name       CIN Group         Pallet       Discount       Effective Dates         Truc       Code       Discount       Effective Dates         No Records Found       Total (0 result)       Total (0 result)                                                                                                    | Periodicals (News)/Non-<br>Machinable Parcels                  | Y                           | SCF                           | 104                                    | 05/22/2009-12/31/2999                    | N/A                 |
| First  Prev  Page 1, 2, 3, 4, 5, 8, 7, 8  Nex Last       Total (156 results         Export options: Download into Excel   Vi Printable Version         Pallet Code Legend:       Y - palletized mail including "other containers", N - non-palletized mail         Note: ZIP/Carrier Route Sended to a be 3-Digit ZIP Code, 5-Digit ZIP Code and/or 5-Digit ZIP Code plus Carrier Route                                                                                                    | First IPrev IPage 1, 2, 3, 4, 5, 8, 7, 8 [Nex] Last       Total (156 result)         Export options: Download into Excel [ Vi Printable Version         Pallet Code Legend:       Y - palletized mail including "other containers", N - non-palletized mail         Note: ZIP/Carrier Route Serviced can be 3-Digit ZIP Code, 5-Digit ZIP Code and/or 5-Digit ZIP Code plus Carrier Route         NEW YORK is directing mail to the following facilities:         Export options: Download into Excel [ Vi Printable Version         Facility Name       CIN Group         Pallet Code       Discount         Route       Effective Dates         Image: No Records Found       Total (0 result)                                                                                                    | Periodicals (News)/Non-<br>Machinable Parcels                  | N                           | SCF                           | 104                                    | 05/22/2009-12/31/2999                    | N/A                 |
| Export options: Download into Excel   Vi Printable Version         Pallet Code Legend:       Y - palletized mail including "other containers", N - non-palletized mail         Note: ZIP/Carrier Route Serviced can be 3-Digit ZIP Code, 5-Digit ZIP Code and/or 5-Digit ZIP Code plus Carrier Route                                                                                                    | Export options: Download into Excel   Vie Printable Version         Pallet Code Legent:       Y - palletzed mail including "other containers", N - non-palletzed mail         Note: ZIP/Carrier Route Serviced can be 3-Digit ZIP Code, 5-Digit ZIP Code and/or 5-Digit ZIP Code plus Carrier Route         NEW YORK is directing mail to the following facilities:         Export options: Download into Excel   Vie Printable Version         Export options: Download into Excel   Vie Printable Version         Eacility Name       CIN Group         Pallet       Discount         Serviced       Effective Dates         Incomplete Route       Total (0 result)                                                                                                    |                                                                | F                           | First  Prev  Pa               | age 1. <u>2.3.4.5.6.7.8</u> I <u>N</u> | le <u>)) Last</u> Total (15              | 56 results          |
| Pallet Code Legend: Y - palletized mail including "other containers", N - non-palletized mail Note: ZIP/Carrier Route Serviced can be 3-Digit ZIP Code, 5-Digit ZIP Code and/or 5-Digit ZIP Code plus Carrier Route                                                                                                    | Pallet Code Legent:       Y - palletized mail including "other containers", N - non-palletized mail         Note: ZIP/Carrier Route Serviced can be 3-Digit ZIP Code, 5-Digit ZIP Code and/or 5-Digit ZIP Code plus Carrier Route         NEW YORK is directing mail to the following facilities:         Export options: Download into Excel   View Printable Version         Facility Name       CIN Group         Pallet       Discount         Route       Effective Dates         Image: No Records Found       Total (0 result)                                                                                                    | Export options: Download into Exc                              | el   Vi                     | Printable V                   | 'ersion                                |                                          |                     |
| Note: ZIP/Carrier Route Serviced can be 3-Digit ZIP Code, 5-Digit ZIP Code and/or 5-Digit ZIP Code plus Carrier Route                                                                                                    | Note: ZIP/Carrier Route Serviced can be 3-Digit ZIP Code, 5-Digit ZIP Code and/or 5-Digit ZIP Code plus Carrier Route         NEW YORK is directing mail to the following facilities:         Export options: Download into Excel   View Printable Version         Facility Name       CIN Group         Pallet       Discount         Serviced       Effective Dates         Image: No Records Found       Total (0 result)                                                                                                    | Pallet Code Legend: Y - palletized                             | mail includ                 | ling "other conta             | alners", N = non-palletized r          | mall                                     |                     |
|                                                                                                    | NEW YORK is directing mail to the following facilities:         Export options: Download into Excel   View Printable Version         Facility Name       CIN Group         Pallet<br>Code       Discount         No Records Found                                                                                                    | Note: ZIP/Carrier Route Serviced can be 3-Dig                  | git ZIP Cod                 | ie, 5-Digit ZIP (             | Code and/or 5-Digit ZIP Co             | de plus Carrier Route                    |                     |
|                                                                                                    | Facility Name         CIN Group         Pallet<br>Code         Discout         ZIP/Carrier<br>Route<br>Serviced         Effective Dates         Truc<br>Leng           No Records Found         Total (0 result)         Total (0 result)         Total (0 result)         Total (0 result)                                                                                                    | Export options: Download into Exc                              | <u>xel   Vi<sup>1</sup></u> | Printable V                   | <u>ersion</u>                          |                                          |                     |
| Export options: Download into Excel   Vi Printable Version                                                                                                    | No Records Found Total (0 result)                                                                                                    | Facility Name C                                                | IN Group                    |                               | allet Discount Re<br>ode Ser           | Carrier<br>oute Effective Dates<br>viced | <u>Truc</u><br>Leng |
| Export options: Download into Excel   Vie Printable Version           Facility Name         CIN Group         Pallet<br>Code         Discount         ZIP/Carrier<br>Route<br>Serviced         Effective Dates         Iruce<br>Leng                                                                                                    | Total (0 result)                                                                                                    |                                                                |                             | No Re                         | ecords Found                           |                                          |                     |
| Export options: <u>Download into Excel</u>   <u>Vi</u> Printable Version  Facility Name <u>CIN Group</u> <u>Pallet</u> <u>Discount</u> <u>Route</u> <u>Effective Dates</u> <u>Leng</u> No Records Found                                                                                                    |                                                                                                    |                                                                |                             |                               |                                        | Total (0                                 | result)             |

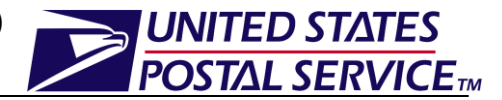

### 5. How do I Access Facility Critical Entry Times (CET) Information?

Users have the ability to view facility Critical Entry Times from the *Facility Profile* page. The *Critical Entry Times* page provides information on when the Critical Entry Times are for each certain mail class and mail type.

- 1. Click on the **Critical Entry Times** button on the *Facility Profile* page.
- 2. Critical Entry Times page is displayed.
- 3. User can click on **Back** button to return to the *Facility Profile* page.

An image of the *Critical Entry Times* page is displayed below.

| POS I/AL SERVICE                                   | 6                                   |                                  |                            | <u>Home   Sign Ou</u>                  |  |  |  |  |  |  |
|----------------------------------------------------|-------------------------------------|----------------------------------|----------------------------|----------------------------------------|--|--|--|--|--|--|
|                                                    |                                     |                                  | <b>1</b>                   |                                        |  |  |  |  |  |  |
| <u>Appointment</u><br>ecurring Appointment         | s Faci                              | lity Access a                    | nd Shipment 1              | Tracking (FAST)                        |  |  |  |  |  |  |
| Facilities<br>♦ Facility Profile                   | Criti                               | cal Entry Times                  |                            |                                        |  |  |  |  |  |  |
| <u>Profile</u><br><u>Report</u><br><u>Resource</u> | <u>s</u><br>s                       | Facility Name:                   | 100-NEW YORK               |                                        |  |  |  |  |  |  |
| Origin Entro<br>Customer / Supplier<br>Agreement   | Origin Entry<br>Customer / Supplier |                                  |                            |                                        |  |  |  |  |  |  |
| TEN                                                | A Exp                               | ort options: <u>Download int</u> | o Excel   Vi 🎒 Printable V | 'ersion                                |  |  |  |  |  |  |
|                                                    |                                     | Mail Class                       | <u>Mail Type</u>           | Critical Entry Time                    |  |  |  |  |  |  |
|                                                    |                                     | Periodicals                      | Flat                       | 19:00                                  |  |  |  |  |  |  |
|                                                    |                                     | Periodicals                      | Letter                     | 18:55                                  |  |  |  |  |  |  |
|                                                    |                                     | Standard                         | Flat                       | 17:00                                  |  |  |  |  |  |  |
|                                                    |                                     | Standard                         | Irregular Parcel           | 17:00                                  |  |  |  |  |  |  |
|                                                    |                                     | Standard                         | Letter                     | 17:00                                  |  |  |  |  |  |  |
|                                                    |                                     |                                  |                            | Total (5 results)                      |  |  |  |  |  |  |
|                                                    | Exp                                 | ort options: <u>Download int</u> | o Excel   Vi 🎒 Printable V | 'ersion                                |  |  |  |  |  |  |
|                                                    |                                     |                                  |                            |                                        |  |  |  |  |  |  |
|                                                    | (<8a                                | <u>ck</u> )                      |                            |                                        |  |  |  |  |  |  |
|                                                    |                                     |                                  |                            |                                        |  |  |  |  |  |  |
|                                                    |                                     |                                  |                            |                                        |  |  |  |  |  |  |
| Map Customer Service                               | Forms                               | Gov't Services Care              | ers Privacy Policy         | Terms of Use Business Customer Gateway |  |  |  |  |  |  |